# HOW TO REQUEST A PASSWORD RESET

A walkthrough on how to reset a forgotten password.

#### www.royalcupcoffee.com

#### Royal Cup Shop

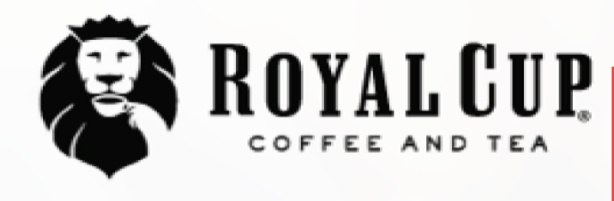

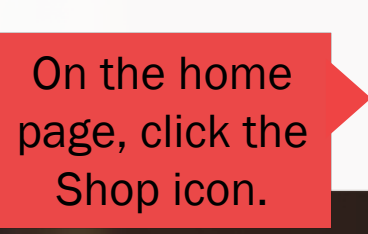

Shop

SUSTAINABILITY OUR PEOPLE OUR STORY MEDIA FAQ CONTACT US

Blended Solutions

Learn to Brew

Blog

# No matter what you drink, drink Royal Cup.

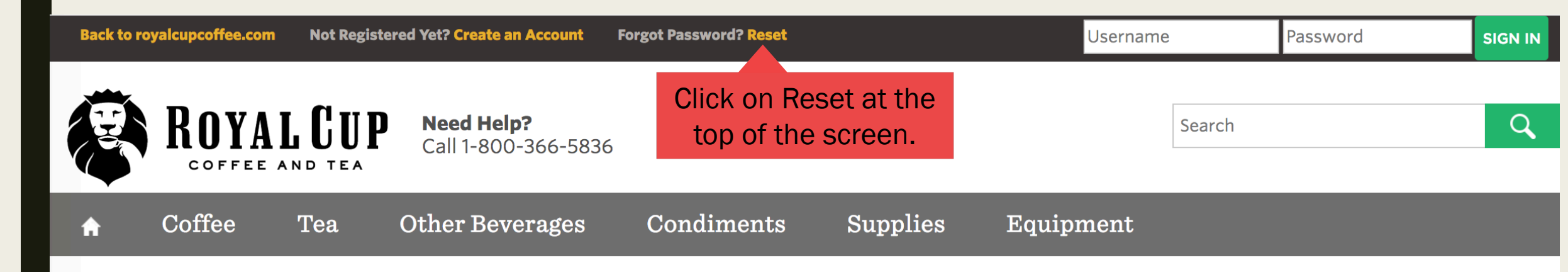

#### You are here: Home

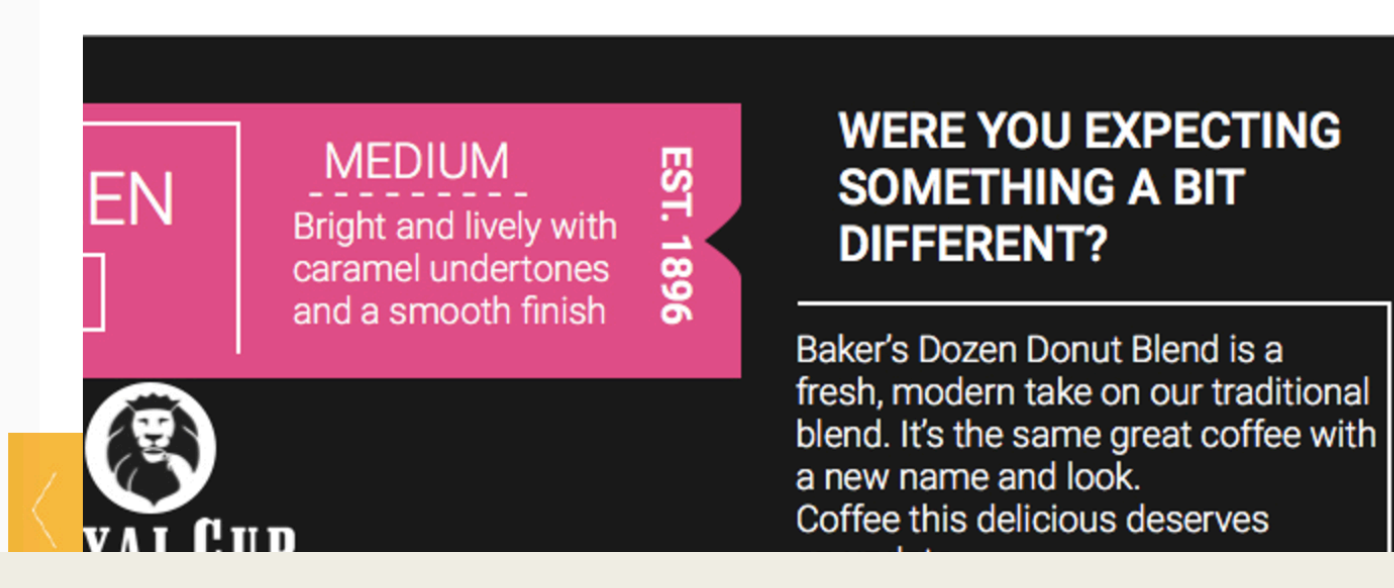

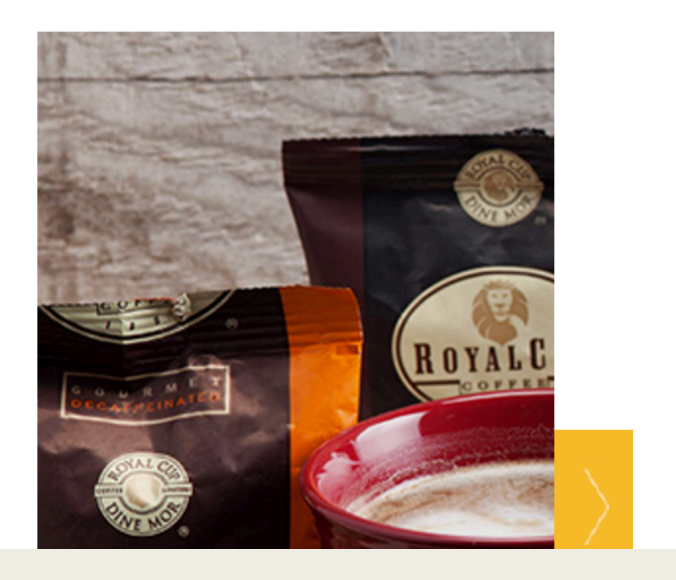

### You are here: Home » Get account data

### Have you forgotten your password or user ID?

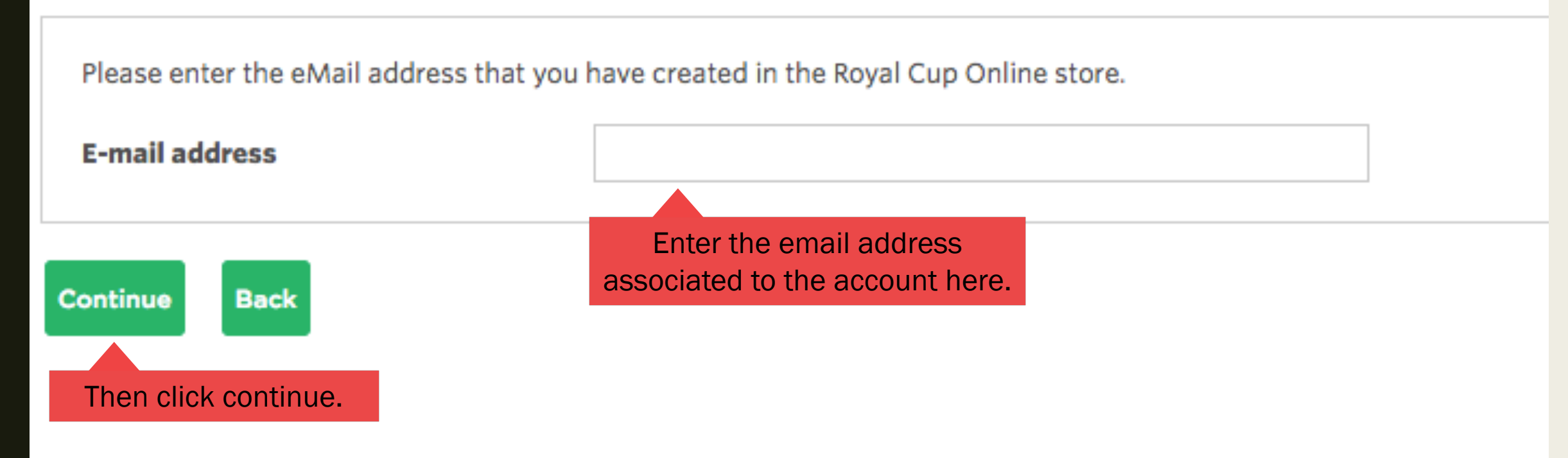

## What to expect after requesting reset.

- A automatically generated password will be emailed to you immediately.
- Once you login with this password can change it in the My Account section. (See "How to Update Your Account Info" walkthrough.